# Section 4 Navigating Employer Reports

The following instructions explain how to access, sort and print reports in the Employer Reports section of ESS.

# **Types of Reports**

The Employer Reports section of ESS contains a variety of reports you can view and complete as needed:

- Payroll report (Section 5)
- Payroll adjustment (Section 6)
- Backposting (Section 7)
- Annual report (Section 8)

- Service credit verification report (Section 9)
- Accrued verification report (Section 10)
- Purchase service credit report (Section 11)
- Pay date calendar (Section 14)
- Violation period certification (Section 17)

| Additional Tools                                                                                                    | Outstanding Re                                                                                                    | ports                                                   | <b>Current Obligations</b>                                                                                                    |                                                     |
|----------------------------------------------------------------------------------------------------|----------------------------------------------------------------------------------------------------|---------------------------------------------------------|----------------------------------------------------------------------------------------------------|-----------------------------------------------------|
| <ul> <li>Direct Debit Set Up</li> <li>Employer Contacts</li> <li>Employment Verification Reports</li> <li>Estimated Payroll</li> <li>GASB Reports</li> <li>Online Death Notification</li> <li>Pay Date Calendar</li> <li>Payroll Summary</li> <li>Pickup Plan Information</li> <li>Request Access</li> <li>Training Registration</li> <li>Violation Period Certification</li> </ul> | Report Type<br>Service Credit<br>Verification<br>Accrued Verification<br>Employment<br>Verification Reports<br>Annual Reporting<br>Withdrawal<br>Certification<br>Pay Date Calendar<br>Violation Period<br>Certification | Number of<br>Reports<br>1<br>3<br>1<br>2<br>1<br>1<br>1 | Due<br>Date         Description           09/12/2023         Payrell-reported contributions due<br>09/15/2023         Posthill PSC deductions due<br>09/15/2023           09/15/2023         Monthill PSC deductions due<br>Payment received - not yet applied | <b>Amoun</b><br>5515.<br>55.719.<br>5811.<br>-5276. |
|                                                                                                    |                                                                                                    |                                                         |                                                                                                    |                                                     |

# **Accessing Reports**

To access a report from the home page:

- 1. Click on "Employer Reports" in the banner menu, or
- 2. Click on the report in the Outstanding Reports section

The Employer Reports screen shown on the next page will appear.

- 3. The Employer Reports screen shows a list of work reports. Reports vary by status listed in the Report Status column:
  - Initial This means a report has been posted for the employer to review, edit and complete.
  - **Submitted** This means the employer has completed the report and submitted it to STRS Ohio for review and processing.
  - **Complete** This means STRS Ohio has reviewed the report and all processing has been completed.

| \$TR\$ | Home | Payment History                               | New Hire Notific                     | ation Reer    | nployed Retiree N               | Notification  | Employer R             | eports Deposit & Service Reports                        | Withdrawal Certi | ication Docun         | nents                                                                                                    |
|--------|------|-----------------------------------------------|--------------------------------------|---------------|---------------------------------|---------------|------------------------|---------------------------------------------------------|------------------|-----------------------|----------------------------------------------------------------------------------------------------|
|        |      | Employer Re                                   | ports                                |               |                                 |               |                        |                                                         |                  |                       | Help                                                                                                    |
|        |      | Trans Type:<br>Status:<br>Work Report Status: | All<br>All<br>Initial                |               | <b>v</b>                        |               | New F<br>Payme         | Report -                                                |                  |                       | <ul> <li>To open report:         <ol> <li>Click "Actions" in the Tools column for the report you want to open.</li> <li>Select "Edit " from the drop down menu.</li> </ol> </li> <li>To print report:         <ol> <li>Click "Actions" in the Tools column for the report you want to print.</li> </ol> </li> </ul>                                                                 |
|        |      | Actions 07/06/2                               | 1 Date Work Report T.<br>021 Regular | Report Status | Report Source<br>Service Credit | Date Released | Pay Date<br>06/30/2021 | Trans Identifier<br>2020-21 Service Credit Verification | Trans # We       | vk Report T<br>\$0.00 | <ol> <li>Select "Edit" from the drop down menu</li> <li>Once the report appears, click on the "Tools" column heading.</li> <li>Select "Reports" from the dropdown menu.</li> <li>Click "View Work Report".</li> <li>The report will appear. Click "Print" in the top left corner of the screen.</li> <li>Report defaults to printing in alphabetical order by last name.</li> </ol> |

**Tip!** The Employer Reports screen automatically displays reports in initial status. To view all reports (initial, submitted and complete), change the Work Report Status to "All."

### **Sorting Reports**

Documents listed on the Employer Reports page vary by status. To find the report you're looking for, you can sort the list in ascending/descending order, by work report status or by report type.

#### Sort in Ascending/ Descending Order

- 1. Place the cursor over the column you want to sort by.
- 2. Click the drop-down arrow that appears next to the column or click the column heading.
- Choose "Sort Ascending" or "Sort Descending" from the drop-down menu.

| Employe     | er Repoi      | rts                         |               |               |            |                           |           |                  |
|-------------|---------------|-----------------------------|---------------|---------------|------------|---------------------------|-----------|------------------|
|             |               |                             |               |               | New R      | teport -                  |           |                  |
| Trans Type: | Alf           |                             |               |               | One Tim    | e Payment Payment History |           |                  |
| Status:     | Oj            | pen                         | ¥             |               |            |                           |           |                  |
| Work Report | t Status: In  | itial                       | *             |               |            |                           |           |                  |
|             |               |                             |               |               |            |                           |           |                  |
| Tools       | Inserted Date | Work Report T Report Status | Report Source | Date Released | Pay Date   | Trans Identifier          | Trans #   | Work Report Tota |
| Actions     | 06/15/2017    |                             | PSC           |               | 06/30/2017 | IPP Purchase : 2017-06    | 168708108 | \$0.00           |
| Antinan     | 00/27/2017    | Z Sort Descending           | PSC           |               | 07/31/2017 | IPP Purchase : 2017-07    | 169091741 | \$312.52         |

*Tip!* Sort the Inserted Date column in ascending order to find the most recent reports first.

| STRS Hom | e Payment | History New Hire N  | lotification Reemployed Retire     | ee Notification | Employer Rep  | orts Depo  | sit & Service Reports Withdraw      | al Certification |                   |
|----------|-----------|---------------------|------------------------------------|-----------------|---------------|------------|-------------------------------------|------------------|-------------------|
|          |           | Employer Repo       | orts                               |                 |               |            |                                     |                  |                   |
|          |           | Trans Type:         | All                                |                 |               | New Rep    | ort 👻                               |                  |                   |
|          |           | Status:             | All                                | ~               |               | One Time F | Payment History                     |                  |                   |
|          |           | Work Report Status: |                                    |                 |               |            |                                     |                  |                   |
|          |           |                     | All                                |                 |               |            |                                     |                  |                   |
|          |           |                     | Submitted and Initial<br>Submitted |                 |               |            |                                     |                  |                   |
|          |           | Tools Inserted      | De Complete                        | ort Source      | Date Released | Pay Date   | Trans Identifier                    | Trans #          | Work Report Total |
|          |           | Actions 01/10/20    | 17 Droft                           | vice Credit     |               | 06/30/2005 | 2004-05 Service Credit Verification | 162015698        | \$0.00            |
|          |           | Actions 01/10/20    | <sup>17</sup> Final                | vice Credit     |               | 06/30/2014 | 2013-14 Service Credit Verification | 162015703        | \$0.00            |
|          |           | Actions 01/10/20    | 17 Regular Initial                 | Service Credit  |               | 06/30/2013 | 2012-13 Service Credit Verification | 162015702        | \$0.00            |

**Tip!** Sorting work reports by initial status is the quickest way to find reports ready to complete.

#### Sort by Work Report Status

- 1. Click the down arrow in the "Work Report Status" field.
- Select the status you want to search by. Once sorted, only reports in that status will appear.

#### Sort by Report Type

- 1. Place the cursor over the column you want to sort by. Then click the drop-down arrow that appears next to the column or click the column heading.
- 2. Select "Filters" from the drop-down menu.
- 3. Click the down arrow to choose the report type from the list that appears.

| <b>STRS</b> | Home | Payment Hi | story                                | New Hire Notif              | ication Ree   | employed Retiree | Notification                  | Employer Re    | ports   |                    | Deposit & Service Reports          | Withdrawal Cert       | tification |                   |
|-------------|------|------------|--------------------------------------|-----------------------------|---------------|------------------|-------------------------------|----------------|---------|--------------------|------------------------------------|-----------------------|------------|-------------------|
|             |      | 1          | Employe                              | r Reports                   |               |                  |                               |                |         |                    |                                    |                       |            |                   |
|             |      |            | Trans Type:<br>Status:<br>Work Repor | All<br>All<br>t Status: All |               |                  | <ul><li>▼</li><li>1</li></ul> |                |         | New I              | Report    Report  Payment  Payment | History               |            |                   |
|             |      |            | Tools                                | Inserted Date               | Work Report T | Report Status    | Report Source 🔻               | Date Released  | Pay Da  | ate                | Trans Identifier                   |                       | Trans #    | Work Report Total |
|             |      |            | Actions                              | 03/21/2013                  | Regular       | Complete         | Payroll A                     | Sort Ascending | 5/:     | 2013               | Payroll : 2013-03-26 9430_         | Payroll_001 1397137   | 139713746  | \$102.86          |
|             |      |            | Actions                              | 02/06/2010                  | Regular       | Complete         | Payroll Z A                   | Sort Descendin | ig )/;  | 2003               | 2003-09-30 9430_Payroll_0          | 001 5804228           | 5804228    | \$972.00          |
|             |      |            | Actions                              | 02/06/2010                  | Regular       | Complete         | Payroll                       | Columns        | ▶ 1/:   | 2003               | 2003-10-31 9430_Payroll_0          | 001 5804229           | 5804229    | \$972.00          |
|             |      |            | Actions                              | 02/06/2010                  | Regular       | Complete         | Payroll 2                     | Filters        | - F     |                    | <b>√</b> <mark>{</mark> 3_(        | 001 5804230           | 5804230    | \$972.00          |
|             |      |            | Actions                              | 02/06/2010                  | Regular       | Complete         | Payroll                       | 12/31/2003     | 12/31/  | 200 Pa             | iyroll                             | 001 5804231           | 5804231    | \$972.00          |
|             |      |            | Actions                              | 03/27/2014                  | Adjustment    | Complete         | Payroll                       | 03/27/2014     | 09/30/3 | 201 Ba             | ick Postings                       | Payroll_001 1470480   | 147048009  | \$375.00          |
|             |      |            | Actions                              | 10/31/2014                  | Adjustment    | Complete         | Back Postings                 | 10/31/2014     | 07/31/3 | 201 AR             | RP                                 |                       | 149310264  | \$2.12            |
|             |      |            | Actions                              | 07/13/2012                  | Adjustment    | Complete         | Payroll                       | 07/13/2012     | 05/11/2 | <sup>201:</sup> Se | ervice Credit Verification         | Payroll_001 132347016 | 132347016  | \$697.30          |
|             |      |            | Actions                              | 12/18/2015                  | Adjustment    | Complete         | ARP                           | 12/18/2015     | 10/30/3 | 201 PS             | SC                                 |                       | 153570890  | \$285.00          |
|             |      |            | Actions                              | 12/18/2015                  | Adjustment    | Complete         | ARP                           | 12/18/2015     | 09/30/3 | 201 Ac             | crued Verification                 |                       | 153570892  | \$285.00          |
|             |      |            | Actions                              | 12/18/2015                  | Adjustment    | Complete         | ARP                           | 12/18/2015     | 10/30/3 | 201 En             | alth Care                          |                       | 153570906  | \$131.25          |
|             |      |            | Actions                              | 12/18/2015                  | Adjustment    | Complete         | Payroll                       | 12/18/2015     | 09/30/3 | 2015               | Payroll : 2015-09-30 9430_         | Payroll_001 1535709   | 153570907  | \$787.51          |

## **Printing Reports**

You can print reports in the Employer Reports section of ESS.

(

1

#### Step 1

On the Employer Reports page:

- 1. Click on "Actions" in the Tools column for the report you want to print.
- 2. Select "Edit" from the drop-down menu.

The Work Report Editor screen shown below will appear.

#### Step 2

On the Work Report Editor screen:

- 1. Click on the "Tools" column heading.
- 2. Select "Reports" from the drop-down menu.
- 3. Click "View Work Report."
- 4. The report will appear. Click "Print" in the top left corner of the screen. (Screen not shown.)

|   | History N          | New Hire Noti                                              | fication Ree                                        | mployed Retiree                  | Notification                                                  | Employer Re                                                        | ports De                                                           | posit & Service Reports                      | Withdrawal Certification                                                   | Documents                                          |
|---|--------------------|------------------------------------------------------------|-----------------------------------------------------|----------------------------------|---------------------------------------------------------------|--------------------------------------------------------------------|--------------------------------------------------------------------|----------------------------------------------|----------------------------------------------------------------------------|----------------------------------------------------|
|   | Employe            | er Reports                                                 | i                                                   |                                  |                                                               |                                                                    |                                                                    |                                              |                                                                            |                                                    |
|   | Trans Type         | э: А'                                                      | I                                                   |                                  |                                                               |                                                                    | New R                                                              | eport 👻                                      |                                                                            |                                                    |
|   | Status:            | A                                                          | 1                                                   |                                  | ¥                                                             |                                                                    | Paymer                                                             | nt History                                   |                                                                            |                                                    |
|   | Work Repo          | art Status:                                                | 1                                                   |                                  | ×                                                             |                                                                    | - uyinci                                                           | in thoroug                                   |                                                                            |                                                    |
|   |                    |                                                            | •                                                   |                                  |                                                               |                                                                    |                                                                    |                                              |                                                                            |                                                    |
|   |                    |                                                            |                                                     |                                  |                                                               |                                                                    |                                                                    |                                              |                                                                            |                                                    |
|   |                    |                                                            |                                                     |                                  |                                                               |                                                                    |                                                                    |                                              |                                                                            |                                                    |
|   | Tools              | Inserted Date                                              | <ul> <li>Work Report T</li> </ul>                   | . Report Status                  | Report Source                                                 | Date Released                                                      | Pay Date                                                           | Trans Identifier                             | Trans #                                                                    | Work Report T                                      |
|   | Actions            | 08/21/2018                                                 | Regular                                             | Complete                         | Payroli                                                       | 08/27/2018                                                         | 08/24/2018                                                         | C002                                         | 189155329                                                                  | \$323 252 78                                       |
|   |                    |                                                            |                                                     |                                  |                                                               |                                                                    |                                                                    |                                              |                                                                            | \$3L3,232.10                                       |
|   | Detai              | ils 18                                                     | Regular                                             | Complete                         | PSC                                                           | 08/29/2018                                                         | 08/31/2018                                                         | C002                                         | 188255381                                                                  | \$150.88                                           |
|   | Detai<br>Edit      | ils 18                                                     | Regular<br>Regular                                  | Complete                         | PSC<br>Service Credit                                         | 08/29/2018<br>10/27/2009                                           | 08/31/2018<br>06/30/2009                                           | C002<br>C002                                 | 188255381<br>187160349                                                     | \$150.88<br>\$0.00                                 |
| — | Edit<br>Subm       | ils 18<br>18<br>18<br>18<br>18                             | Regular<br>Regular<br>Regular                       | Complete                         | PSC<br>Service Credit<br>Service Credit                       | 08/29/2018<br>10/27/2009<br>10/27/2009                             | 08/31/2018<br>06/30/2009<br>06/30/2009                             | C002<br>C002<br>C002                         | 188255381<br>187160349<br>187160347                                        | \$150.88<br>\$0.00<br>\$0.00                       |
|   | Edit<br>Subm       | 18<br>18<br>18<br>18<br>18<br>18<br>08/07/2018             | Regular<br>Regular<br>Regular<br>Regular            | Complete                         | PSC<br>Service Credit<br>Service Credit<br>Payroll            | 08/29/2018<br>10/27/2009<br>10/27/2009<br>08/13/2018               | 08/31/2018<br>06/30/2009<br>06/30/2009<br>08/10/2018               | C002<br>C002<br>C002<br>C002                 | 188255381<br>187160349<br>187160347<br>186755501                           | \$150.88<br>\$0.00<br>\$0.00<br>\$307,942.52       |
|   | Actions<br>Actions | ils 18<br>18<br>18<br>18<br>18<br>08/07/2018<br>07/24/2018 | Regular<br>Regular<br>Regular<br>Regular<br>Regular | Complete<br>Complete<br>Complete | PSC<br>Service Credit<br>Service Credit<br>Payroll<br>Payroll | 08/29/2018<br>10/27/2009<br>10/27/2009<br>08/13/2018<br>07/30/2018 | 08/31/2018<br>06/30/2009<br>06/30/2009<br>08/10/2018<br>07/27/2018 | C002<br>C002<br>C002<br>C002<br>C002<br>C002 | 188255381<br>187160349<br>187160347<br>186755501<br>186755501<br>185360572 | \$150,88<br>\$0.00<br>\$307,942.52<br>\$312,078.39 |

| Concerte porte Editori                                                                                                    |                                                                                                    |                                                                                                    |                                                                                                    |                                                                                                    |                                                                                                   |                                                                                                    |                                                                                                    |                                                         |                                                                                                    |                                                                                      |                 |
|----------------------------------------------------------------------------------------------------|----------------------------------------------------------------------------------------------------|----------------------------------------------------------------------------------------------------|----------------------------------------------------------------------------------------------------|----------------------------------------------------------------------------------------------------|---------------------------------------------------------------------------------------------------|----------------------------------------------------------------------------------------------------|----------------------------------------------------------------------------------------------------|---------------------------------------------------------|----------------------------------------------------------------------------------------------------|--------------------------------------------------------------------------------------|-----------------|
| Close                                                                                                    |                                                                                                    |                                                                                                    |                                                                                                    |                                                                                                    |                                                                                                   |                                                                                                    |                                                                                                    |                                                         |                                                                                                    |                                                                                      |                 |
| Employer:<br>Billing Location:<br>Report Source:<br>Date Released:<br>User Released:                                                                                                    | Ohio Local Schools<br>9599 Ohio Local Schools<br>Payroll<br>08/27/2018<br>EXEBATCH                                                                                                    | Work Re<br>Work Re<br>Report S<br>Date Re<br>Batch No                                                         | eport Type: Regula<br>eport Status:Compi<br>Start Date: 08/24/<br>ceived: 08/21/<br>D                                                                                                    | ar<br>lete<br>(2018<br>(2018                                                                                                    | Repo<br>Ident<br>Pay I<br>Tran<br>Upda                                                            | ort Period: 08/2<br>liffer: #18<br>Date: 08/2<br>s#: 189<br>ated By: BEN                                               | 4/2018 - 08/24/201<br>9155329 - Payroll :<br>4/2018<br>155329<br>ILOAD                                                           | 8<br>2018-08-2                                          | # of Participants:<br># of Rows:<br>Billing Type:<br>Agreement:                                                                           | 874<br>923<br>Contributio<br>9599_Pay                                                | on<br>rroll_001 |
| Summary <u>Deta</u>                                                                                                    | ail                                                                                                    | Function Filler                                                                                               |                                                                                                    |                                                                                                    |                                                                                                   |                                                                                                    |                                                                                                    |                                                         |                                                                                                    |                                                                                      |                 |
| Barg Unit Id.                                                                                                    | 002_PY_001 - C002_Payr                                                                                                    | Exception Filler.                                                                                             | Please Select                                                                                                    | ×                                                                                                    |                                                                                                   |                                                                                                    |                                                                                                    |                                                         |                                                                                                    |                                                                                      |                 |
| Add Member Dole                                                                                                    | 1 lected                                                                                                    |                                                                                                    |                                                                                                    |                                                                                                    |                                                                                                   |                                                                                                    |                                                                                                    |                                                         |                                                                                                    |                                                                                      |                 |
| Add Member Deter                                                                                                    | ns SSN                                                                                                    | Participant<br>Name                                                                                           | Report Stop<br>Date                                                                                                    | Report Type                                                                                                    | Record Status                                                                                     | Pre tax<br>employee<br>contribution                                                                                    | After tax<br>employee<br>contribution                                                                                            | Accrued<br>Indicator                                    | Annual – Fiscal I<br>Backposting – Fi<br>Payroll – Fiscal I                                                                               | End /<br>iscal Start /<br>End                                                        | Notes           |
| Add Member Dore                                                                                                    | 1                                                                                                    | Participant<br>Name<br>JOHNSON, S                                                                             | Report Stop<br>Date<br>08/24/2018                                                                                                    | Report Type Payroll Reporti                                                                                                    | Record Status<br>Released                                                                         | Pre tax<br>employee<br>contribution<br>\$226.27                                                                        | After tax<br>employee<br>contribution<br>\$0                                                                                     | Accrued<br>Indicator<br>Y                               | Annual – Fiscal I<br>Backposting – Fi<br>Payroll – Fiscal I                                                                               | End /<br>iscal Start /<br>End<br>)18                                                 | Notes           |
| Add Member                                                                                                    | SSN           ↓         123-45-6789           123-45-6789         123-45-6789                                                                                                    | Participant<br>Name<br>JOHNSON, S<br>JOHNSON, S                                                               | Report Stop<br>Date<br>08/24/2018<br>08/24/2018                                                                                                    | Report Type Payroll Reporti Payroll Reporti                                                                                                    | Record Status<br>Released<br>Released                                                             | Pre tax<br>employee<br>contribution<br>\$226.27<br>\$240.8                                                             | After tax<br>employee<br>contribution<br>\$0                                                                                     | Accrued<br>Indicator<br>Y<br>Y                          | Annual – Fiscal I<br>Backposting – Fi<br>Payroll – Fiscal I<br>20                                                                         | End /<br>iscal Start /<br>End<br>D18                                                 | Notes           |
| Add Member                                                                                                    | Ins         SSN           ↓         123-45-6789           123-45-6789         123-45-6789           123-45-6789         123-45-6789                                                                                                    | Participant<br>Name<br>JOHNSON, S<br>JOHNSON, S<br>JOHNSON, S                                                 | Report Stop<br>Date<br>08/24/2018<br>08/24/2018<br>08/24/2018                                                                                                    | Report Type<br>Payroll Reporti<br>Payroll Reporti<br>Payroll Reporti                                                                             | Record Status<br>Released<br>Released<br>Released                                                 | Pre tax<br>employee<br>contribution<br>\$226.27<br>\$240.8<br>\$498.98                                                 | After tax<br>employee<br>contribution \$0<br>\$0<br>\$0<br>\$0                                                                   | Accrued<br>Indicator<br>Y<br>Y<br>Y                     | Annual – Fiscal<br>Backposting – Fi<br>Payroll – Fiscal<br>20<br>20                                                                       | End /<br>scal Start /<br>End<br>018<br>018                                           | Notes           |
| Add Member Date<br>Tools Action<br>Construction Action<br>Add Member Date<br>Add Member Date<br>Modify<br>Wiew Row<br>Revert Settings<br>Advanced Sort<br>Construction<br>Revert Settings                                                                                                    | SSN           123-45-6789           123-45-6789           123-45-6789           123-45-6789           123-45-6789           123-45-6789           123-45-6789                                                                                                    | Participant<br>Name<br>JOHNSON, S<br>JOHNSON, S<br>JOHNSON, S                                                 | Report Stop<br>Date<br>08/24/2018<br>08/24/2018<br>08/24/2018<br>08/24/2018                                                                                                    | Report Type<br>Payroll Reporti<br>Payroll Reporti<br>Payroll Reporti<br>Payroll Reporti                                                          | Record Status<br>Released<br>Released<br>Released<br>Released                                     | Pre tax<br>employee<br>contribution<br>\$226.27<br>\$240.8<br>\$498.98<br>\$498.98<br>\$249.58                         | After tax<br>empkoyee<br>contribution<br>\$0<br>\$0<br>\$0<br>\$0<br>\$0<br>\$0<br>\$0<br>\$0<br>\$0<br>\$0<br>\$0<br>\$0<br>\$0 | Accrued<br>Indicator<br>Y<br>Y<br>Y<br>Y<br>Y           | Annual – Fiscal<br>Backposting – Fi<br>Payroll – Fiscal<br>20<br>20<br>20<br>21                                                           | End /<br>scal Start /<br>End<br>D18<br>D18<br>D18<br>D18<br>D18                      | Notes           |
| Add Member Dock<br>Cods Action<br>Cods Action<br>Code Action<br>Code Action<br>C | SSN           Image: SSN           Image: SS                                                                                                    | Participant<br>Name<br>JOHNSON, S<br>JOHNSON, S<br>JOHNSON, S<br>JOHNSON, S                                   | Report Stop<br>Date           08/24/2018           08/24/2018           08/24/2018           08/24/2018           08/24/2018           08/24/2018                                                                | Report Type<br>Payroll Reporti<br>Payroll Reporti<br>Payroll Reporti<br>Payroll Reporti<br>Payroll Reporti                                       | Released<br>Released<br>Released<br>Released<br>Released<br>Released                              | Pre tax<br>employee<br>contribution<br>\$226.27<br>\$240.8<br>\$498.96<br>\$249.58<br>\$249.58<br>\$322.6              | After tax<br>employee<br>contribution<br>\$0<br>\$0<br>\$0<br>\$0<br>\$0<br>\$0<br>\$0<br>\$0<br>\$0<br>\$0<br>\$0<br>\$0<br>\$0 | Accrued<br>Indicator<br>Y<br>Y<br>Y<br>Y<br>Y<br>Y      | Annual – Fiscal<br>Backposting – Fi<br>Payroll – Fiscal I<br>20<br>20<br>20<br>20<br>20<br>20<br>20                                       | End /<br>/scal Start /<br>End<br>018<br>018<br>018<br>018<br>018                     | Notes           |
| Add Member Dar<br>Cools Action<br>Cools Action                           | Instructed         SSN           Image: Image: I | Participant<br>Name<br>JOHNSON, S<br>JOHNSON, S<br>JOHNSON, S<br>JOHNSON, S<br>JOHNSON, S                     | Report Stop<br>Date           08/24/2018           08/24/2018           08/24/2018           08/24/2018           08/24/2018           08/24/2018           08/24/2018                                           | Report Type<br>Payroll Reporti<br>Payroll Reporti<br>Payroll Reporti<br>Payroll Reporti<br>Payroll Reporti<br>Payroll Reporti                    | Record Status<br>Released<br>Released<br>Released<br>Released<br>Released<br>Released             | Pre-tax<br>employee<br>contribution<br>\$226.27<br>\$240.6<br>\$498.96<br>\$249.56<br>\$322.6<br>\$334.94              | After tax<br>employee<br>contribution<br>50<br>50<br>50<br>50<br>50<br>50<br>50<br>50<br>50<br>50<br>50<br>50<br>50              | Accrued<br>Indicator<br>Y<br>Y<br>Y<br>Y<br>Y<br>Y      | Annual – Fiscal I<br>Backposting – Fi<br>Payroll – Fiscal I<br>22<br>22<br>24<br>24<br>24<br>24<br>24<br>24<br>24<br>24<br>24<br>24<br>24 | End /<br>scal Start /<br>End<br>018<br>018<br>018<br>018<br>018<br>018<br>018<br>019 | Notes           |
| Add Member Dark<br>Tools Action<br>Cols Action<br>Export<br>Solution<br>Nevert Settings<br>Advanced Sort<br>Reports<br>2<br>0<br>0<br>0<br>0<br>0<br>0<br>0<br>0<br>0<br>0<br>0<br>0<br>0                                                                                                    | SSN           123-45-6789           123-45-6789           123-45-6789           123-45-6789           Exception Report           View Work Report           123-45-6789           123-45-6789           123-45-6789           123-45-6789           123-45-6789           123-45-6789           123-45-6789           123-45-6789           123-45-6789                                                                                                    | Participant<br>JOHNSON, S<br>JOHNSON, S<br>JOHNSON, S<br>JOHNSON, S<br>JOHNSON, S<br>JOHNSON, S<br>JOHNSON, S | Report Stop<br>Date           08/24/2018           08/24/2018           08/24/2018           08/24/2018           08/24/2018           08/24/2018           08/24/2018           08/24/2018           08/24/2018 | Report Type<br>Payroll Reporti<br>Payroll Reporti<br>Payroll Reporti<br>Payroll Reporti<br>Payroll Reporti<br>Payroll Reporti<br>Payroll Reporti | Record Status<br>Released<br>Released<br>Released<br>Released<br>Released<br>Released<br>Released | Pre-tax<br>employee<br>contribution<br>\$226.27<br>\$240.6<br>\$498.96<br>\$249.56<br>\$322.6<br>\$3340.94<br>\$340.94 | After tax<br>employee<br>contribution<br>50<br>50<br>50<br>50<br>50<br>50<br>50<br>50<br>50<br>50<br>50<br>50<br>50              | Accrued<br>Indicator<br>Y<br>Y<br>Y<br>Y<br>Y<br>Y<br>Y | Annual – Fiscal I<br>Backposting – Fi<br>Payroll – Fiscal I<br>22<br>22<br>22<br>24<br>24<br>24<br>24<br>24<br>24<br>24<br>24<br>24<br>24 | End / scal Start / / / / / / / / / / / / / / / / / / /                               | Notes           |